# eTravelの登録

# 出発国出発72時間以内に登録を行います。

・フィリピンに渡航する全ての渡航者は、航空機への搭乗前に「eTravel」に登録する必要があります。

・登録後、出力されたQRコードのスクリーンショットを保存、ダウンロード、または印刷の 上、航空機への搭乗前、及びフィリピン到着時に提示する必要があります。

※登録は無料であり、オンライン決済は一切必要ありません。登録時に支払いを要求する 偽・詐欺サイト、団体には注意してください。

・フィリピン到着時、出力・提示したQRコードが緑色の場合は、面接や書類の提出は必要ありません。赤色の場合には検疫官から入国規則に適しているかなどを確認され、適していない場合には、検疫(到着日を初日として5日間)を受ける必要があります。また、5日目にRT-PCR検査を受けることとなります。

|         | 登録手順                                                                                  | ł | nttps://etravel.gov.ph/                                                                                                    |
|---------|---------------------------------------------------------------------------------------|---|----------------------------------------------------------------------------------------------------|
| eTr₄vel | Register                                                                              |   | Home Data Folicy IAQ Contact 💌                                                                                                    |
| 1       | HOLDER HOSPANI                                                                        |   |                                                                                                    |
| 2       | Citzanship                                                                            | ~ |                                                                                                    |
| 3       | Travel Type                                                                           | ~ | i 🕳 🗞                                                                                                    |
| 4       | Transportation Type                                                                   | ~ |                                                                                                    |
| 5       | Date of (MM/DD/YYYY)                                                                  | Ē |                                                                                                    |
| 6       | Enter Email                                                                           |   |                                                                                                    |
| 7       | Re-Enter Enail  Seve rood and agreed to the Data Privacy and Affidavit of Undertaking |   |                                                                                                    |
|         | Continue                                                                              |   |                                                                                                    |
|         | OR                                                                                    |   |                                                                                                    |
|         | Update Existing Record                                                                |   |                                                                                                    |
|         | Registered Crew Have a previous registration? Click here if you are traveling again.  |   | Philippine One-Stop Electronic Travel Declaration<br>System                                                                                                    |
|         |                                                                                       |   | You may only regulate within 72 hours prior to your arrival or departure in the Philippines. Exceedens are exploited to present,<br>their advand QB code to fight bounding. |

①「FOREIGN PASSPORT HOLDER」を選択

②国籍を選択

- ③「Arrival (Entering the Philippines)」を選択
- ④「AIR」を選択
- ⑤フィリピン到着日
- ⑥、⑦メールアドレスを入力
- ⑧「 🗹 I have read and agreed to the Date Privacy and Affidavit of Undertaking」を 🗸

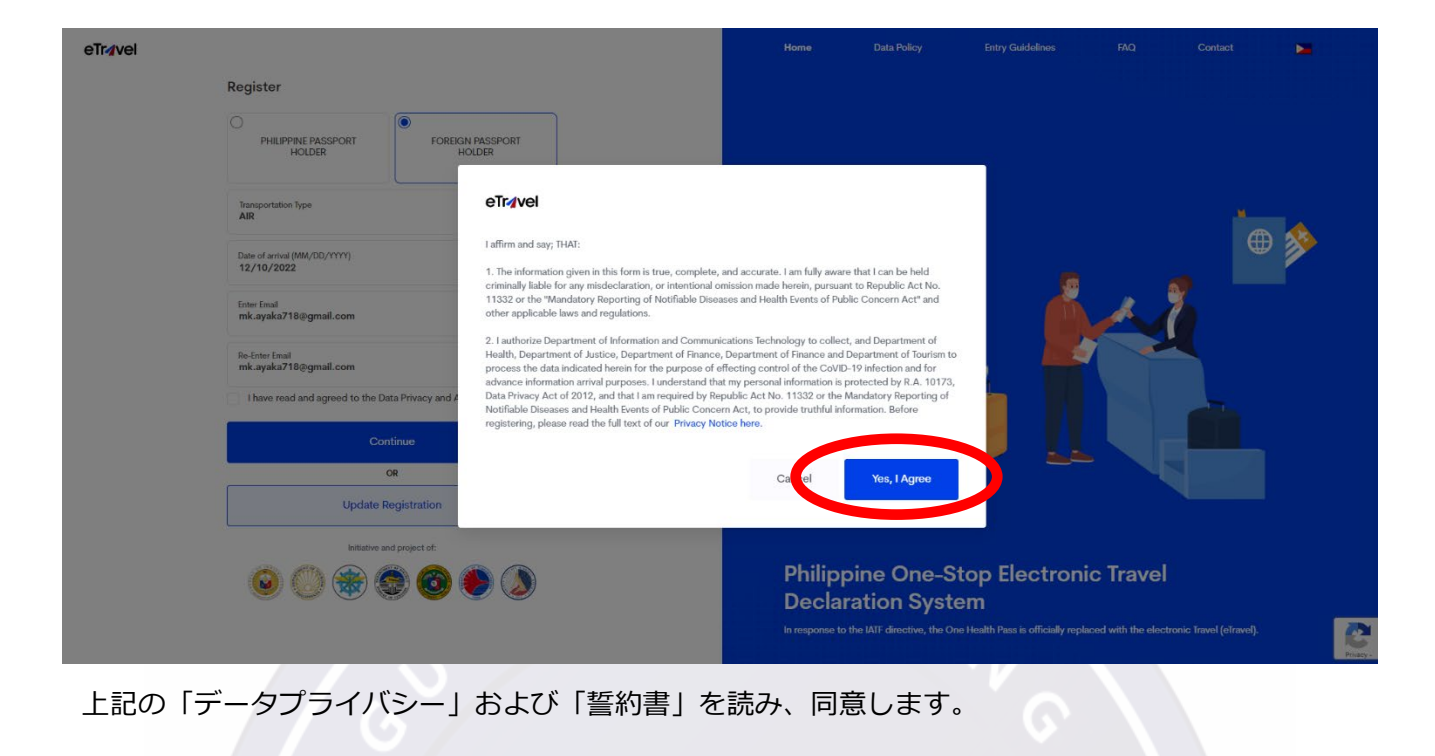

【Yes, I Agree】をクリック

| <b>•T</b> |   | 10 |
|-----------|---|----|
| eı        | - | ve |
| _         |   |    |

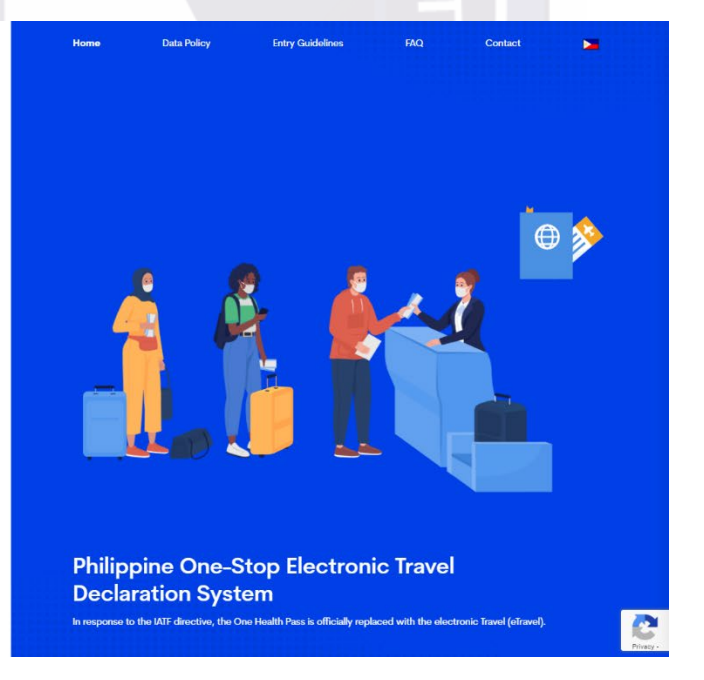

全て入力後【Continue】をクリック

|                                                                                                    |                                                                  | Personal Profile                                                        | パスポー                                                                                     | ・トの情報と一致                                                                                                    | しているカ                                                     | 確認                                 |
|----------------------------------------------------------------------------------------------------|------------------------------------------------------------------|-------------------------------------------------------------------------|------------------------------------------------------------------------------------------|----------------------------------------------------------------------------------------------------|-----------------------------------------------------------|------------------------------------|
|                                                                                                    |                                                                  | Attention to all trave<br>further inspection d<br>journey, as inconsist | llers: Please ensure that th<br>uring conduct of border fo<br>ent/inaccurate information | e information you provide is exactly the<br>ormalities. Kindly double-check your en<br>n may result in delay/s. | e same with your passport e<br>coded data for a smooth ar | details to avoid<br>id hassle-free |
|                                                                                                    | 1                                                                | First Name                                                              |                                                                                          | Middle Name (Optio                                                                                              | ┉ 空欄                                                      |                                    |
|                                                                                                    | 2                                                                | Last Namo                                                               |                                                                                          | Suffix (optional)                                                                                               | 空欄                                                        | ~                                  |
|                                                                                                    | 3                                                                | Passport Number                                                         |                                                                                          |                                                                                                    |                                                           |                                    |
|                                                                                                    | 4                                                                | Sex                                                                     |                                                                                          | ✓ (5) Irth Date (MM/DD/                                                                                         | 77777)                                                    | Ħ                                  |
|                                                                                                    | 6                                                                | Citizenship<br>Japanese                                                 |                                                                                          |                                                                                                    |                                                           | ×                                  |
|                                                                                                    | 7                                                                | Country Of Birth                                                        |                                                                                          |                                                                                                    |                                                           | ×                                  |
|                                                                                                    | 8                                                                | Mobile Number<br>+81                                                    |                                                                                          |                                                                                                    |                                                           |                                    |
| STIP 144 Personal Profile City of the state of the state | 9                                                                |                                                                         | Cancel                                                                                   |                                                                                                    | Next                                                      |                                    |
| ⑥国籍<br>⑦出生地<br>⑧職業(選択:Worker,Studentなど)                                                                                                    |                                                                  |                                                                         |                                                                                          |                                                                                                    |                                                           |                                    |
| ⑨選択:JAPAN(+81) / 電話番号人力 ※最初の 10」<br>〈全て入力後【Next】をクリック〉<br>eTravel                                                                                                    | とハ-                                                              | イフン不ら                                                                   | 要                                                                                        |                                                                                                    |                                                           |                                    |
| ⑨選択:JAPAN(+81) / 電話番号入力 ※最初の 10]<br>〈全て入力後【Next】をクリック〉<br>eTravel                                                                                                    | とハー<br>Per                                                       | イフン不ら                                                                   | 更<br>of Residence                                                                        |                                                                                                    |                                                           |                                    |
| ⑨選択:JAPAN(+81) / 電話番号入力 ※最初の 10]<br>〈全て入力後【Next】をクリック〉<br>eTravel                                                                                                    | と八-<br>Per<br>① □<br>② ■                                         | イフン不ら<br>rmanent Country<br>contry                                      | of Residence                                                                             |                                                                                                    | ×                                                         |                                    |
| <ul> <li>⑨選択: JAPAN(+81) / 電話番号入力 ※最初の 10]</li> <li>〈全て入力後【Next】をクリック〉</li> </ul>                                                                                                    | Рег<br>(1)<br>(2)<br>Н<br>(2)                                    | イフン不ら<br>rmanent Country<br>carry<br>care No. /Bidg /City/Ste<br>空間     | of Residence                                                                             |                                                                                                    | ×                                                         |                                    |
| <ul> <li>⑨選択: JAPAN(+81) / 電話番号人力 ※最初の 10]</li> <li>〈全て入力後【Next】をクリック〉</li> </ul>                                                                                                    | Рег<br>(1) С<br>(2) Н<br>(4) (4) (4) (4) (4) (4) (4) (4) (4) (4) | イフン不<br>manent Country<br>courty<br>cours No./Bidg./City/Sta<br>空欄      | of Residence<br>ter/Province                                                             | TE                                                                                                    | ~                                                         |                                    |

①居住国(選択:JAPAN) ②住所(ローマ字で入力)

〈全て入力後【Next】をクリック〉

| vel                                           |     |                                                                                                    |                                                                     |
|-----------------------------------------------|-----|----------------------------------------------------------------------------------------------------|---------------------------------------------------------------------|
|                                               |     | Travel Details - Philippine Arrival (via AIR)                                                                                                    |                                                                     |
|                                               | (1) | Date of arrival (MM/DD/YYYY)                                                                                                    |                                                                     |
|                                               | 2   | Country Of Origin                                                                                                    |                                                                     |
|                                               | 3   | Purpose Of Travel<br>Holiday/Pleasure/Vacation                                                                                                    | ,                                                                   |
|                                               | 4   | Date of return                                                                                                    |                                                                     |
|                                               | 5   | Traveller Type                                                                                                    |                                                                     |
|                                               | 6   | Name Of Airline                                                                                                    |                                                                     |
|                                               |     | Special Flight?                                                                                                    |                                                                     |
|                                               | 7   | Flight Number                                                                                                    |                                                                     |
|                                               |     | Notice: Please fill in the correct flight number in your scheduled travel. Relative to the<br>disregard the auto-fill detail of the airport terminal based on your declared flight numb | NAIA Airport Terminal reassignments of airline companies, pl<br>er. |
|                                               | 8   | Airport Of Arrival                                                                                                    |                                                                     |
| sofs<br>vel Details                           |     | Seat/Bod Number(Optional)                                                                                                    |                                                                     |
| p your Travel information, let's get started! |     | Previous                                                                                                    | Next                                                                |
|                                               |     | Previous                                                                                                    | Next                                                                |

#### ■旅行詳細

①フィリピン到着日
 ②出発国(選択:Japan)
 ③旅行の目的(選択:Holiday/Pleasure/Vacation)
 ④フィリピン出国日
 ⑤旅行者区分(選択:AIRCRAFT PASSENGER)
 ⑥航空会社
 ⑦便名選択
 ⑧到着空港

## 〈全て入力後【Next】をクリック〉

| Tr <b>a</b> vel                                                                          |                                                     |   |                                                                                    |      |
|------------------------------------------------------------------------------------------|-----------------------------------------------------|---|------------------------------------------------------------------------------------|------|
|                                                                                          |                                                     |   | Destination Upon Arrival in the Philippines                                        |      |
|                                                                                          |                                                     |   | Hotel/Resort      Residence     Transit     Same as Permanent Country of Residence |      |
|                                                                                          |                                                     | 2 | State/Province                                                                     | Y    |
|                                                                                          |                                                     | 3 | City//Municipality                                                                 | ~    |
|                                                                                          |                                                     | 4 | House No./Bldg./Street/Airbnb                                                      |      |
|                                                                                          |                                                     | 5 | Contact Information                                                                |      |
|                                                                                          |                                                     |   | Place the correct Philippine Mobile Number or Landline/Hotel Contact Number        |      |
|                                                                                          |                                                     |   | Previous                                                                           | Next |
| STEP 4 of 6<br>Destination Upon Arriva<br>Fill up your Destination Upon Arrival in the P | II in the Philippines<br>Mippines, lofs get started |   |                                                                                    |      |

## ■滞在先情報

Residence
 (選択: ILOILO)
 (選択: CITY OF ILOILO)
 (単住所(Westwood Subdivisin Lot 43,44,45 Block 44 Barangay Dungon-C Mandurriao)
 (3電話番号(0333332534))※ハイフン不要

〈全て入力後【Next】をクリック〉

| eTrøvel                                                                                  |   |                                                               |                                               |                                                    |      |
|------------------------------------------------------------------------------------------|---|---------------------------------------------------------------|-----------------------------------------------|----------------------------------------------------|------|
|                                                                                          |   |                                                               |                                               |                                                    |      |
|                                                                                          |   | Health Declaration                                            | 2023年7月22 <br>検査及びワクチ                         | ∃以降、<br>ン接種証明書は不要                                  |      |
|                                                                                          |   | As of July 22, 2023, No                                       | Covid-19 test or Vaccination requirement who  | en traveling to the Philippines.                   |      |
|                                                                                          |   | Country(ies) worked, visited a                                | ind transited in the last 30 days (optional)  |                                                    |      |
|                                                                                          | 1 | Country                                                       |                                               | ~                                                  | Add  |
|                                                                                          | 2 | Have you had any history of ex<br>prior to travel?<br>Yes  No | xposure to a person who is sick or known to h | ave communicable/infectious disease in the past 30 | days |
|                                                                                          | 3 | Have you been sick in the past                                | t 30 days?                                    |                                                    |      |
|                                                                                          |   | р                                                             | Previous                                      | Next                                               |      |
|                                                                                          |   |                                                               |                                               |                                                    |      |
| STEP 5 of 6<br>Health Declaration<br>Fill up your Travel information, let's get started! |   |                                                               |                                               |                                                    |      |

#### ■健康申告

 ①過去30日間に働いた国、訪れた国、通過した国(該当がある場合:国を選択)
 ②過去30日間(渡航前)に、感染症にかかった、または、かかっていることが分かっている人と 接触していないか?(該当しない場合:Noを選択)
 ③過去30日以内に病気にかかっていないか?(該当しない場合:Noを選択)

## 〈全て入力後【Next】をクリック〉

|                                                        | Cebu Pacific                                                                                                    |
|--------------------------------------------------------|----------------------------------------------------------------------------------------------------|
| e                                                      | Airport Of Arrival<br>Ninoy Aquino International Airport T3 - (MNL)                                                                                                    |
|                                                        | Traveller Type<br>AIRCRAFT PASSENGER                                                                                                    |
|                                                        | Health Declaration                                                                                                    |
|                                                        | COVID 19 Vaccine 1st Dose<br>August 17, 2021                                                                                                    |
|                                                        | Name of Vaccine<br>MODERNA COVID-19 VACCINE (SPIKEVAX)                                                                                                    |
|                                                        | Vaccinated for 2nd dose?<br>YES                                                                                                    |
|                                                        | COVID 19 Vaccine 2nd Dose<br>October 14, 2021                                                                                                    |
|                                                        | Name of Vaccine<br>MODERNA COVID-19 VACCINE (SPIKEVAX)                                                                                                    |
|                                                        | Do you have a negative Antigen test taken within 24 hours prior to departure from your port of origin?<br>YES                                                                                                    |
|                                                        | Country(ies) worked, visited and transited in the last 30 days (optional)                                                                                                    |
|                                                        | Country<br>N/A                                                                                                    |
|                                                        | History of exproses to known preclubate and/or confirmed Covid-19 ease 14 days before the covid-<br>if asymptometric, 4 days before workbing or spectrum collection? Or any knowledge of being expose<br>with nonsherpoint?<br>NO |
| SIEP 5 of 6                                            | Have you been slick in the past 30 days?<br>NO                                                                                                    |
| Summary                                                | Symptoms<br>N/A                                                                                                    |
| Kindly double check the information before submitting. |                                                                                                    |
|                                                        | Submit                                                                                                    |
|                                                        |                                                                                                    |

## ■概要

〈全ての入力内容を確認の上【Submit】をクリック〉

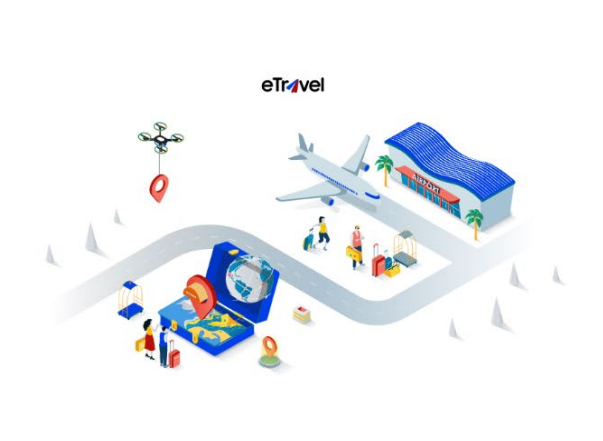

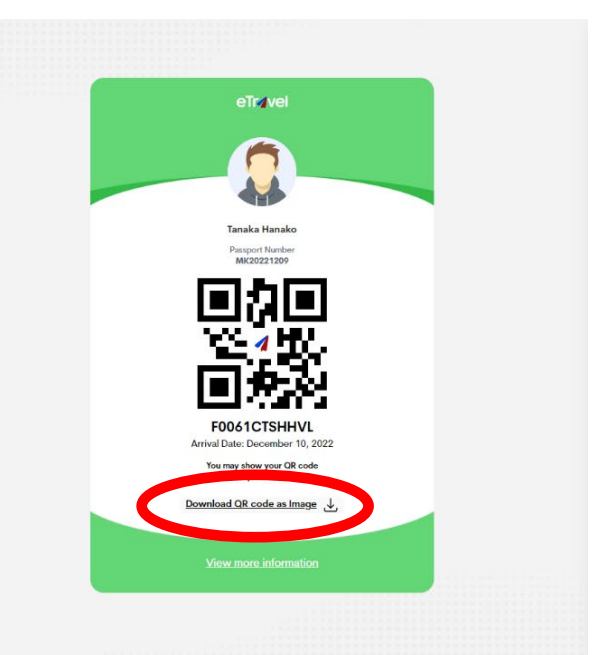

## QRコードをダウンロードしてください。 ※フィリピン到着時、出力・提示したQRコードが緑色の場合は、面接や書類の提出は必要ありません。

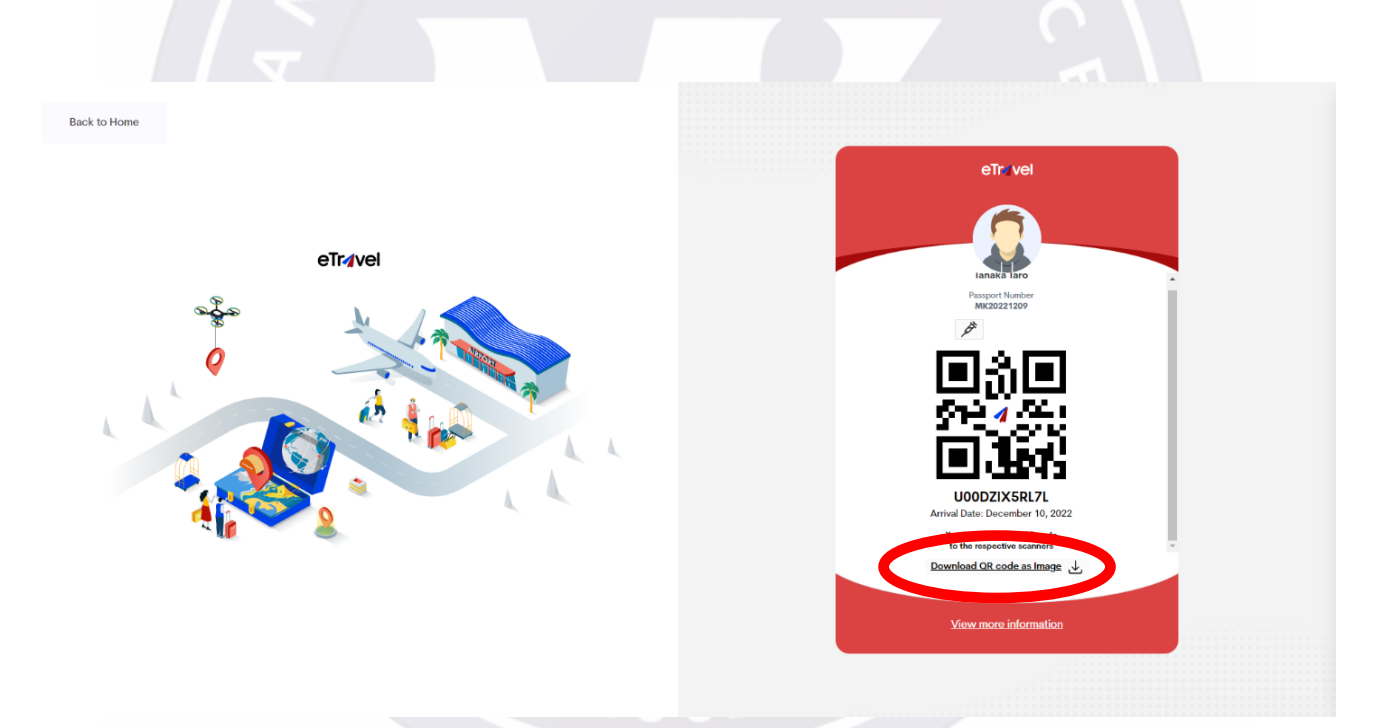

## QRコードをダウンロードしてください。

※フィリピン到着時、出力・提示したQRコードが赤色の場合には検疫官から入国規則に適しているか などを確認され、適していない場合には、検疫(到着日を初日として5日間)を受ける必要がありま す。また、5日目にRT-PCR検査を受けることとなります。